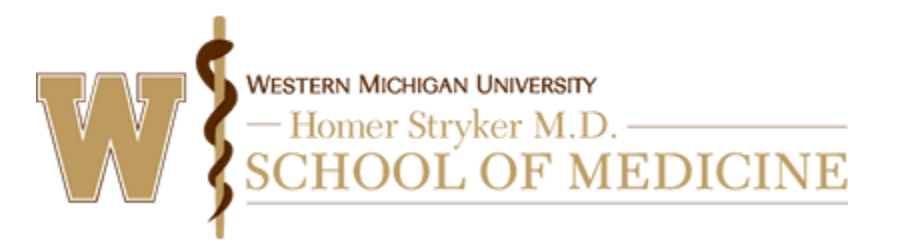

Instructions for users to create an account are included below.

## Via computer

Step 1: Go to <u>https://wmed.cloud-cme.com</u> and click "Sign In" in the upper left corner of the screen.

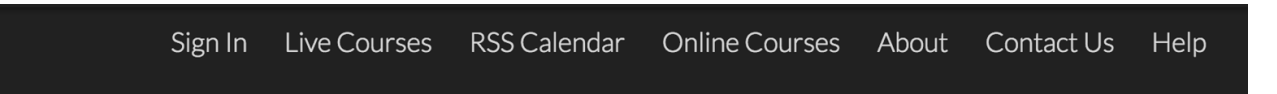

Step 2: You will see the screen below and should click "Don't have an account?" link.

| Log In                                        |  |
|-----------------------------------------------|--|
| Enter your email and password to login:       |  |
| Email:                                        |  |
| Password:                                     |  |
| Login                                         |  |
| Forgot Your Password   Don't have an account? |  |

Step 3: Click the "My CE" button on the top right.

| Sign Out   | Live Courses | RSS Calendar | Online Courses | Learning From Teaching | About | My CE <b>Q</b> |
|------------|--------------|--------------|----------------|------------------------|-------|----------------|
| Contact Us | s Help       |              |                |                        |       |                |

Step 4: A screen will display for you to enter in the required information to create a new account. When the information has been entered, select "Create Account."

| Need an Account?<br>Enter Your Information:<br>All fields are required |          |                                                                              |  |  |
|------------------------------------------------------------------------|----------|------------------------------------------------------------------------------|--|--|
| Email                                                                  |          |                                                                              |  |  |
| First Name                                                             |          | Last Name                                                                    |  |  |
| Password                                                               |          | Confirm Password                                                             |  |  |
| Select Degree:                                                         |          | Select Credit Eligibility:                                                   |  |  |
| Select Degree                                                          | *        | * Additional credit eligibilities can be updated in the "My<br>Profile" area |  |  |
|                                                                        |          |                                                                              |  |  |
|                                                                        |          |                                                                              |  |  |
|                                                                        | Create A | Account                                                                      |  |  |

Step 5: You will receive an on-screen message indicating that their account has been created.

Step 6 – Click "Sign In" again and select "Sign in with your email and password." Enter the Email address and the password you entered in Step 4 and click "Login"

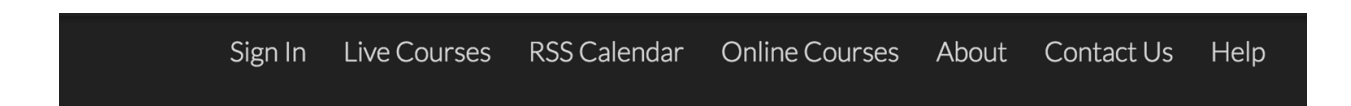

Step 7 – To complete the process, please click "My CE" located in the upper right-hand corner of the screen.

## Via CloudCME App

- Step 1: Download App if you have not already
- Step 2: Open the app, use organization code wmed
- Step 3: Click the Login or Create Account button Step 4: Click Don't have an account?

| Log In                                         |
|------------------------------------------------|
| Enter your email and password to login:        |
| Email:                                         |
| Password:                                      |
| Login                                          |
| Forgot Your Password?   Don't have an account? |

Step 5: Click Don't have an account?

Step 6: Complete the fields on the screen and click Create Account at the bottom of the screen.

| Need an Account?                                                             |
|------------------------------------------------------------------------------|
| Enter Your Information:<br>All fields are required                           |
| Email                                                                        |
|                                                                              |
| First Name                                                                   |
| Last Name                                                                    |
| Password                                                                     |
| Confirm Password                                                             |
| Select Degree:                                                               |
| Select Degree 🔻                                                              |
| Select Credit Eligibility:                                                   |
| Select Credit Type                                                           |
| * Additional credit eligibilities can be updated in the<br>"My Profile" area |

Step 7: A message will display stating that an account has been created for you. Click Ok.

Step 8: Re-log into the system using your email address and the password you just created.

Step 9: you are now on the home page for CloudCME®.